「各種WEB申込」へは、「京銀インターネットEBサービス」、「京銀ビジネスポータルサイト」のどちらからもアクセスできます。

## 「京銀インターネットEB サービス」の場合

|                                                                               | BLGI001 へルプ ⑦                                                                                                    |
|-------------------------------------------------------------------------------|----------------------------------------------------------------------------------------------------|
| 1. 法人 IB ログインペ                                                                |                                                                                                    |
| OS [Windows8.1] とブラウザ「Internet Explorer 11」の<br>ome」に変更いただきますようお難いいたします。      |                                                                                                    |
| 電子証明書をお持ちの方は、「ログイン」ポタンを押してく<br>ログインIDとログインパスワードでログインする場合は、ロ                   | ださい。<br>ヴインIDとログインパスワードを入力の上、「ログイン」ボタンを押してください。                                                                                                    |
| 電子証明書方式のお客様                                                                   | ID・パスワード方式のお客様                                                                                                    |
| <u>ログイン</u>                                                                   | ログインID                                                                                                    |
| 証明書を取得されていない方、もしくは証明書を再取<br>得される方は、「電子証明書発行」ボタンより証明書<br>の発行を行ってください。          | ログインパスワード                                                                                                    |
| 電子証明書発行                                                                       | ログイン                                                                                                    |
|                                                                               |                                                                                                    |
|                                                                               | $\checkmark$                                                                                                    |
| 2. 法人 IB トップペー                                                                | ジェスタユーサ重 2023年08月03日 11月 3991 39<br>文字サイズ ● ● 大 □クアウト      マケライズ ● ● 大 □クアウト      マケライズ ● ● 大 □クアウト      マケライズ ● ● 大 □クアウト      マケライズ ● ● 大 ● ● ● ● ● ● ● ● ● ● ● ● ● ● ● ●                                              |
|                                                                               |                                                                                                    |
| ע=ארנעיז                                                                      | BIOMUT VUS W                                                                                                    |
| ログイン履歴                                                                        | 京都銀行からのお知らせ                                                                                                    |
| 2023年08月03日 11時36分08秒                                                         |                                                                                                    |
| 2023年08月03日 10時42分42秒                                                         | トランザクション認証に関する機能追加の実施について(8/7) +                                                                                                    |
| 2023年08月03日 10時42分42秒<br>2023年08月01日 19時33分47秒                                | トランザクション認証に関する機能追加の実施について(8/7) +<br>でんさい口座開送金決済手数料キャッシュバックキャンペーンのご +<br>変内 +                                                                                                    |
| 2023年08月03日 10時42分42秒<br>2023年08月01日 19時33分47秒<br><b>最近の操作</b>                | トランザクション認識に関する機能追加の実施について(8/7)       +         でんさい口座期送金決済手数料キャッシュバックキャンペーンのご       +         でんさい発生記録手数料ー部キャッシュバックキャンペーンのご案内       +                                                                                    |
| 2023年06月03日 10時42分42秒<br>2023年06月01日 19時33分47秒<br>品近の操作<br>利用者管理 > 利用者信頼の管理 > | トランザクション認識に関する機能追加の実施について(8/7)       +         でんさい口座開送金決済手数料キャッシュバックキャンペーンのご       +         でんさい発生記録手数料一部キャッシュバックキャンペーンのご案       +         でんさい発生記録手数料一部キャッシュバックキャンペーンのご案       +         セキュリティ強化論をぜひご利用ください!       + |

「京銀ビジネスポータルサイト」の場合

| 1. ビジネスポータル                                                                                 | ログインページ                                                                                                    | BLGI024 ヘルプ ⑦                                                                                                    |
|---------------------------------------------------------------------------------------------|----------------------------------------------------------------------------------------------------|----------------------------------------------------------------------------------------------------|
| <ul> <li>地子並初書をお持ちの方は、「ログイン」 ボタンを押して、</li> <li>ログインIDとログインパスワードでログインする場合は、</li> </ul>       | いたさい。<br>コグインIDとログインパスワードを入力の上、「ログイン                                                                                                    | /」ボタンを押してください。                                                                                                    |
| 電子証明書方式のお客様                                                                                 | ID・パスワード方式のお客様                                                                                                    |                                                                                                    |
| ログイン                                                                                        | ログインID                                                                                                    |                                                                                                    |
| 京銀インターネットEBサービスご契約中で証明書を取<br>得されていない方、もしくは証明書を再取得される方<br>は「電子証明書発行」ボタンより証明書の発行を行っ<br>てください。 | ログインバスワード                                                                                                    | Fーボードを使用する                                                                                                    |
| 電子証明書発行                                                                                     | ログイン                                                                                                    |                                                                                                    |
| 2. ビジネスポータル                                                                                 | マイページ<br>京銀 E<br>全国の<br>登社の<br>・<br>唐務鉱大の方法<br>・<br>自社商品のPRが<br>上手くいかない<br>・<br>生産性を上げたい                                                                                                    | ig Advance は、<br>金融機関が連携し<br>成長を応援します<br>「<br>なります」<br>「<br>なります」<br>「<br>なります」<br>「<br>なります」<br>「<br>なります」<br>「<br>なります」<br>「<br>ないます」<br>「<br>ない」<br>「<br>ない」<br>「<br>ない」」<br>「<br>ない」」<br>「<br>の」」<br>「<br>の」」<br>「<br>の」」」<br>「<br>の」」」<br>「<br>の」」」<br>「<br>の」」」」」」」」 |
| 3. ビジネスポータル                                                                                 | トップページ                                                                                                    | 文字サイズ 小 🕂 📩                                                                                                    |
| ホーム 明会 管理                                                                                   | ■<br>電子交付<br>日子交付<br>日子の日<br>日子の日<br>日<br>日<br>日 |                                                                                                    |
| トップページ                                                                                      |                                                                                                    |                                                                                                    |
|                                                                                             |                                                                                                    |                                                                                                    |

## 「各種WEB申込」における手順

1. お手続きにあたって

2. 「ことよりモール 海外代理購入サービスのお申込」を選択 3. お手続き内容の入力

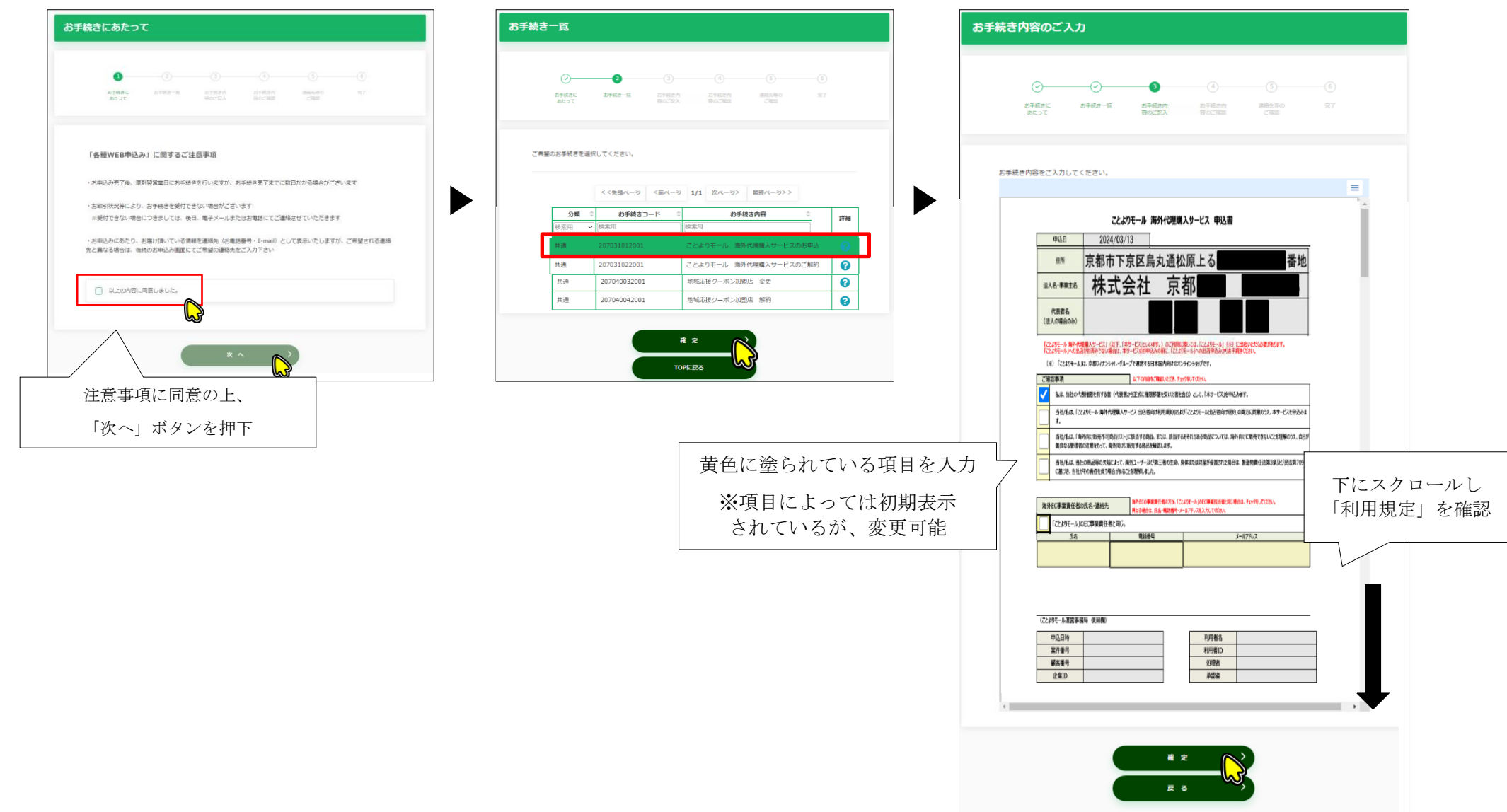

## 4.入力した内容の確認

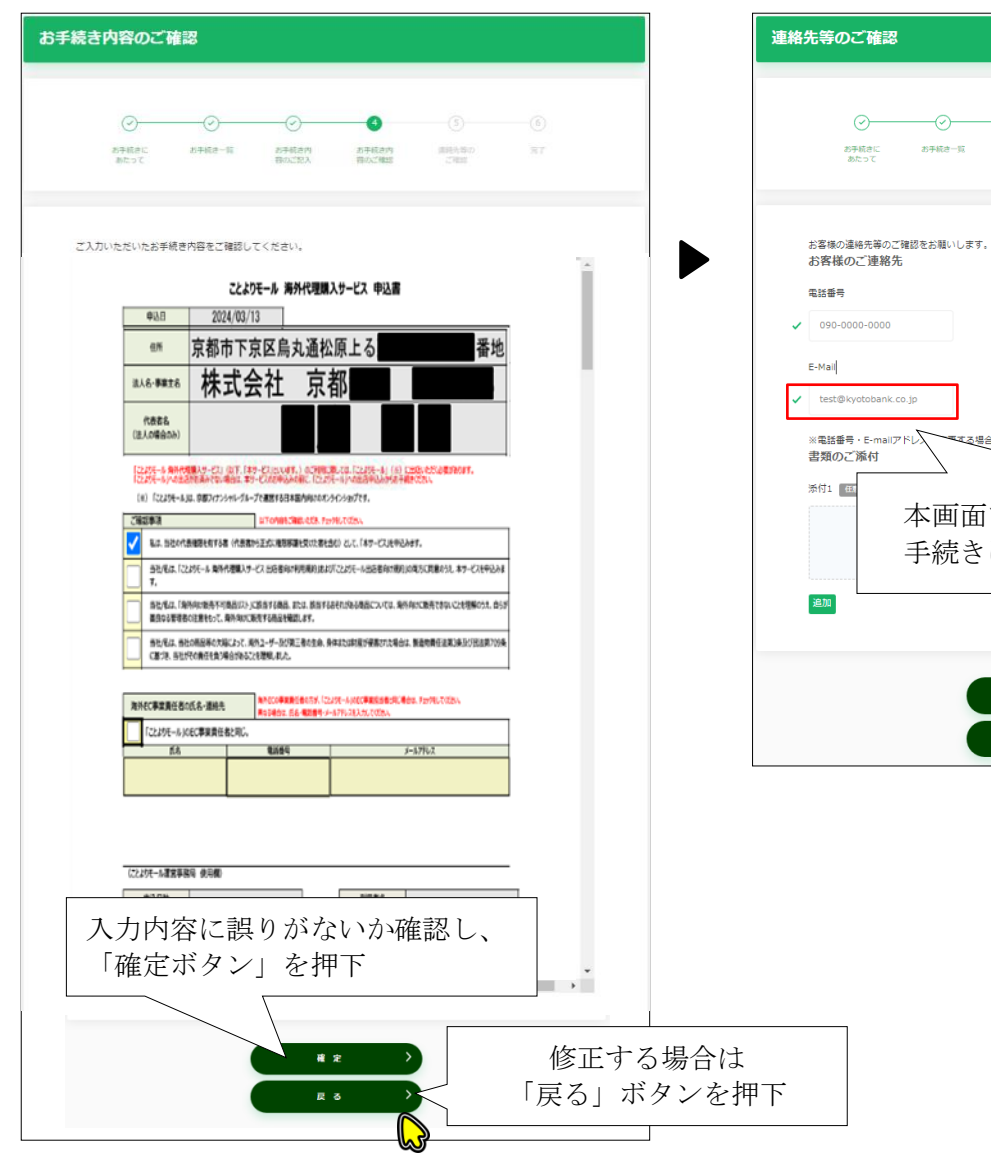

## 連絡先の確認

お手続き一覧

本画面で登録し

手続きに関する

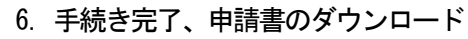

| <u> </u>                                                                                                    |
|----------------------------------------------------------------------------------------------------|
| おす私から おす私かール おす私かり おす私かれ (#85%の) KT<br>あたって おす私かール (#855%) (#855%) (#855%)                                                                                                    |
| 受付が売りたしました。                                                                                                    |
| <ul> <li>・ ムバルにたいにメール/アレンム、カチ制剤に取りると、単パタールや水気しくおります<br/>メールが開たない(点)、TRまでご用着下すい</li> <li>【京都県行 和活発行センター】 0120-075-209 (平日時〜17時)</li> </ul>                                                            |
| <ul> <li>管理されているメールアドレスの変更をご希望される場合、<br/>着サービスなりにコームの変更のお手続きをお願いいたします<br/>&lt;新したが取らえます。</li> <li>「京園ダイレクト/じンキング」のお用機構調変更メニューより</li> </ul>                                                           |
| ※洗人・個人事業支払の表示さま<br>- 「石陽マイシターネットを取りービス」をご判明の内信、トップ指属の合理サメニューより<br>- 「石陽やシスタールジメト」をご判明の内信、、マイベーシロ<br>「石膚やな目中以、花園・4回経費、キモアス付りービス」または、<br>「石膚やな目中以、花園・イターキレ目、キデス付りービス」ボタンをクリック後、<br>表示されるトップ系ので数サニュース」の |
| - ダウンロードされた市場所「POR」をGoogle Orean-85しくは、Microsoft Edgeで開造される際に、<br>入力いただいた内容が一部業活されない場合がございます<br>Adobe®のOFF茶売集めシフトにごご想知いただきますよう方面いいたします<br>ごそ時に必要ございましたら、上記の「交響線FF 解放使行センター」まで表開合いTさい                 |
| (1000000000000000000000000000000000000                                                                                                    |
|                                                                                                    |
|                                                                                                    |